# https://nishi-nans2lv.com/からログイン

(NISHIのホームページ内にあります)

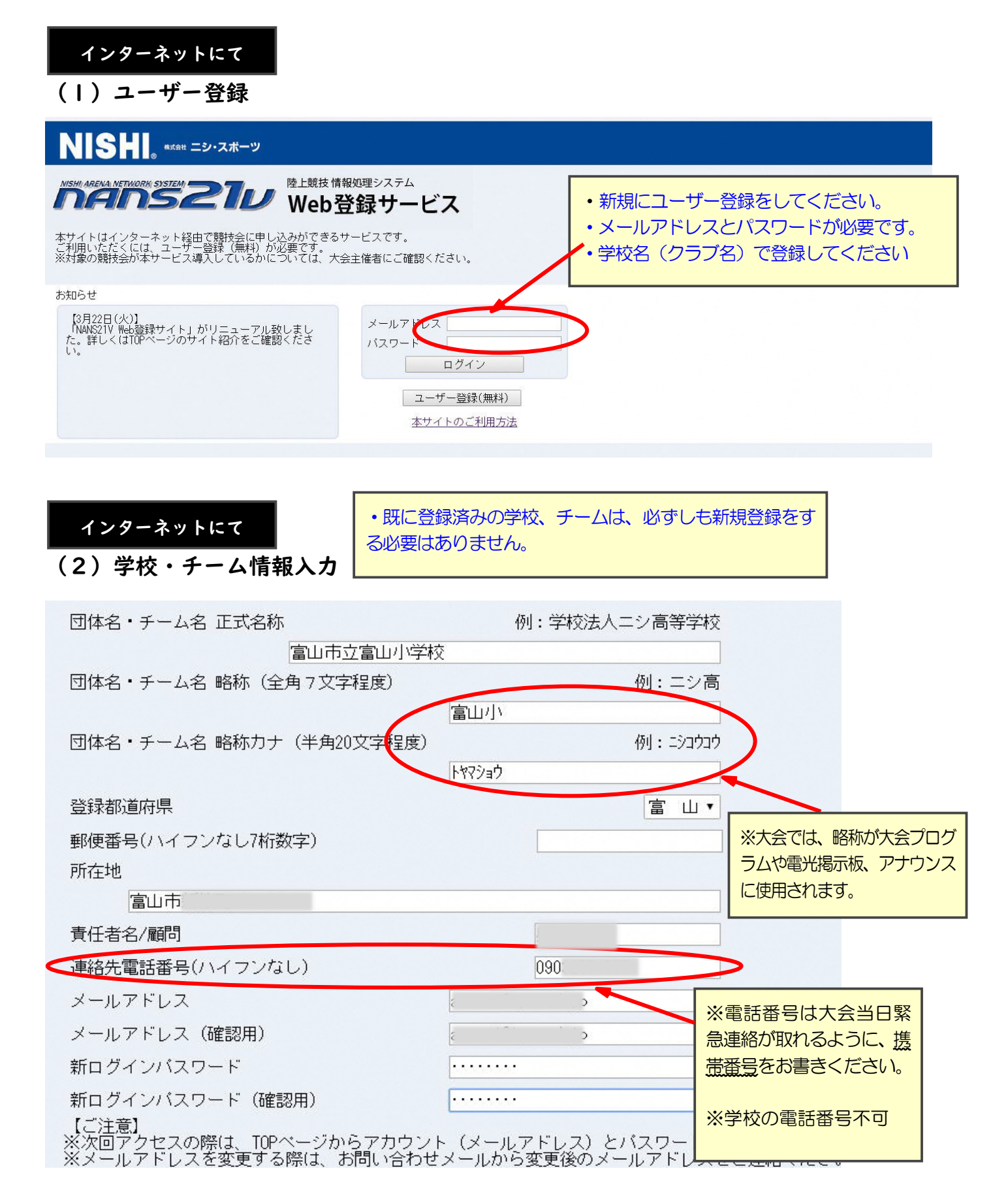

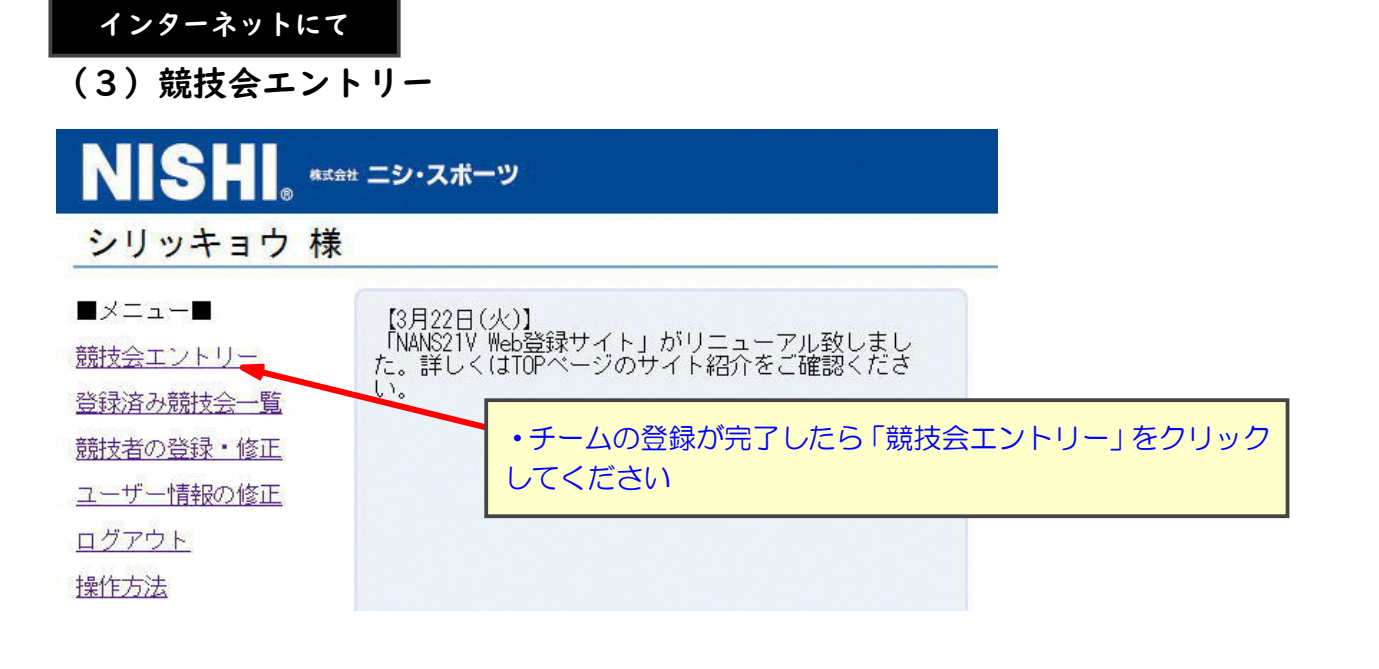

インターネットにて

### (4) 競技会選択

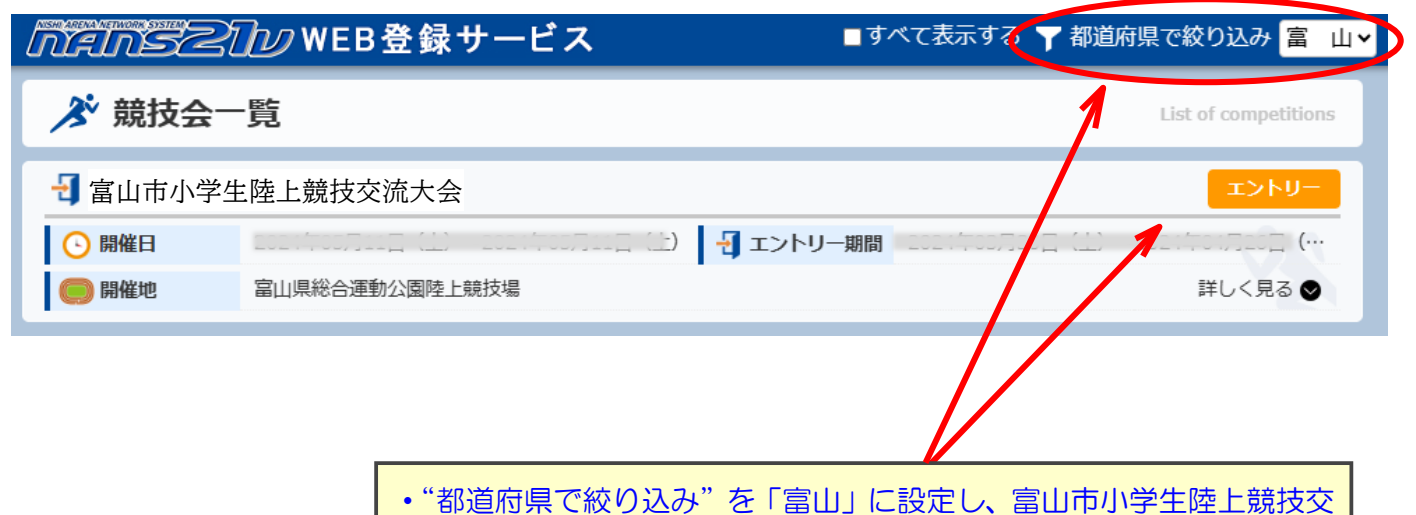

流大会を探して、「エントリー」を押してください

## 所属の登録【最初の | 回だけ表れる画面です】

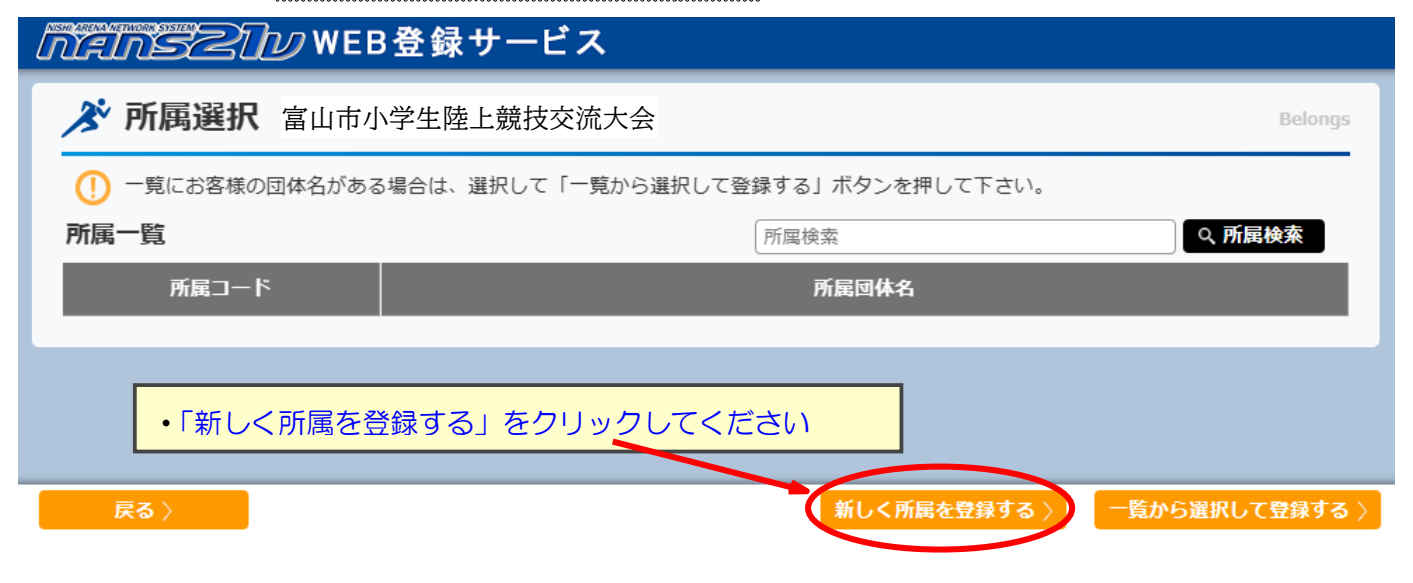

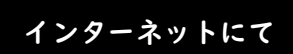

# (5) 選手の登録

| nensziv v                       | VEB登録サービス       |         |          | R<br>小       |       |                  |
|---------------------------------|-----------------|---------|----------|--------------|-------|------------------|
| ✗ 競技者 【小】 富山市小学生陸上競技交流大会        |                 |         |          |              |       | Personal events  |
| 【配布】 全てダウンロード                   | 【参加費】 ∨競技者単位を   | 使用      | 費用に関     | わせをお願いします。   |       |                  |
|                                 | プログラム購入費: 0 円   |         | 参加費:     | <b>0</b> 円   |       |                  |
|                                 |                 |         |          |              |       |                  |
|                                 |                 |         |          |              |       | 詳細               |
| が<br>競技者名         英語名         国 | 籍 性別 学年<br>(生年) | 参加競技1   | 参加競技2    | 参加競技3        | 参加競技4 | 参加費計<br>(個人種目のみ) |
| エントリーされていません。                   |                 |         |          |              |       |                  |
|                                 |                 |         |          |              |       |                  |
|                                 |                 |         |          |              |       |                  |
|                                 |                 |         | 1284     | 全てタウンロード     |       |                  |
|                                 |                 |         |          |              |       |                  |
|                                 |                 |         |          |              |       |                  |
| メニュー 〉 チーム 〉 競技者コヒ              | 2— 申込一覧表        | エントリー解除 | 編集 エントリー | - <b>す</b> る |       |                  |
|                                 |                 |         |          |              |       |                  |
|                                 |                 |         | 1        |              |       |                  |
| (1) 「編集」をクリックしてください             | <i>)</i> )      |         |          |              |       |                  |

| nensztu v         | VEB登録サービス                              | in the second second second second second second second second second second second second second second second |                              |
|-------------------|----------------------------------------|----------------------------------------------------------------------------------------------------|------------------------------|
|                   |                                        |                                                                                                    | 編集モード                        |
| 【配布】 全てダウンロード     | 【参加費】<br>プログラム購入部数: 0<br>プログラム購入費 : 0円 | 費用に関しては主催者様にお問いな<br>参加費:0円<br>合計:0円                                                                             | 合わせをお願いします。                  |
|                   | 瑞 性別 学年 参加競技1<br>(生年) 参加競技1            | 参加競技2 参加競技3                                                                                                    | 詳細<br>参加競技4 参加費計<br>(個人種目のみ) |
| エントリーされていません。     |                                        |                                                                                                    |                              |
|                   |                                        | 【添付】 <mark>アップロード</mark>                                                                                        |                              |
| 反る) 親族有コピー        | 新規型鉄                                   | 修正 前除 一均保存                                                                                                    |                              |
| ② 「新規登録」をクリックしてくた | ごさい                                    | ]                                                                                                    |                              |

|        |       |         |    |                       |       | エントリー情報 |      |    |      |     |        |      |    |     | ×          |
|--------|-------|---------|----|-----------------------|-------|---------|------|----|------|-----|--------|------|----|-----|------------|
| *:入力必須 |       |         |    |                       |       |         |      | E  | 列を固定 | Eする |        |      |    |     |            |
| NO     | ታንለ*- | 競技者名-姓* | 名* | フリカ <sup>゙</sup> ナ-セイ | ж     | 英語表記    | 性別 * | 学年 | 生年   | 月日  | JAAFID | 登録地区 | 国籍 | 競技1 | i          |
| クリア 1  |       | 富山      | 太郎 | 544                   | 909   |         | 男・   | 5  |      |     |        | -    |    |     | <b>~</b> [ |
| クリア 2  |       | 富山      | 花子 | 597                   | 1,173 |         | 女 •  | 6  |      |     |        | · ·  |    |     | •          |
| クリア 3  |       |         |    |                       |       |         |      |    |      |     |        | · ·  |    |     | <b>~</b> [ |

| 3 | 「競技者名-姓」「名」                |
|---|----------------------------|
|   | 「フリガナーセイ」「メイ」(半角カナで!)      |
|   | 「性別」「学年(半角数字で!)」 を入力してください |
|   |                            |

|                    |         | エントリー情報 |          |         |     |     | ,    |
|--------------------|---------|---------|----------|---------|-----|-----|------|
| *:入力必須             |         |         | ☑列を固     | 国定する    |     |     |      |
| NO ナンパ- 競技者名-姓* 名* | 競技1     | 記録1     | 競技会1 チーム | (J1 OP1 | 競技2 | 記録2 | 競技会2 |
| 1 富山 太郎            | ~ ·     | 入力      |          | • •     | ~   | 入力  |      |
| 2 富山 花子            | <b></b> | 入力      |          | • •     | ~   | 入力  |      |
| 3                  | Ţ       | 入力      |          | • •     | ~   | 入力  |      |

④ 横にスクロールすると、出場種目の登録ができます「競技1」に、出場種目を選択してください(記録の入力は必要ありません)

#### ★リレーに複数チームが出場する場合は「チーム」を選択してください

|                       |           |             |          | エントリー情報 |      |      |      |    |        |      |     |               |
|-----------------------|-----------|-------------|----------|---------|------|------|------|----|--------|------|-----|---------------|
| *:入力必須                |           |             |          |         |      | ☑列を国 | 固定する |    |        |      |     |               |
| NO ナンパ <sup>、</sup> - | 競技者名-姓* 名 | * フリガナ-セイ   | ж        | 英語表記    | 性別 * | 学年   | 生年   | 月日 | JAAFID | 登録地区 | 国籍  | 競技1           |
| クリア 1                 | 富山 太郎     | 544         | 900      |         | 男~   | 6    |      |    |        | 富山、  | JPN | 小学混合4X100mR   |
| クリア 2                 | 富山 次郎     | <b>۲</b> ۳۹ | לם "ע    | )       | 男・   | 6    |      |    |        | 富山、  | JPN | ] 小学混合4X100mR |
| クリア 3 1               | 富山 三郎     | ۲¢۲         | לם "לל   |         | 男、   | 6    |      |    |        | 富山、  | JPN | ] 小学混合4X100mR |
| クリア 4                 | 富山花子      | 541         | ルナコ      |         | 女 •  | 6    |      |    |        | 富山、  | JPN | 」小学混合4X100mR  |
| クリア 5 7               | 富山        | 541         |          |         | 女 •  | 6    |      |    |        | 富山~  | JPN | 」小学混合4X100mR  |
| クリア 6                 | 富山夏子      | 544         | <i>†</i> |         | 女 •  | 6    |      |    |        | 富山~  | JPN | ] 小学混合4X100mR |
| クリア 7                 | 富山友好      |             |          |         | 男、   |      |      |    |        | 富山、  | JPN | 友好男子100m      |
| クリア 8                 | 富山友好      |             |          |         | 女~   |      |      |    |        | 富山~  | JPN | 友好女子100m      |

⑤ リレーに5名以上出場する場合は、友好レースにエントリーしてください

「競技者名-姓」に「チーム名」 「競技者名-名」に「友好」(複数チーム出場の場合は A,B…を付ける 例:友好 A,友好 B…) 「性別」に友好レースに出場する選手の「姓」 「競技1」に「男子/女子友好 100m」 を入力してください

|         |                                                                             |         |    |            |             | エントリー情報 |      |     |      |    |        |      |       |             | × |
|---------|-----------------------------------------------------------------------------|---------|----|------------|-------------|---------|------|-----|------|----|--------|------|-------|-------------|---|
| *:入力必须  | Ę                                                                           |         |    |            |             |         |      | ☑列を | 国定する |    |        |      |       |             |   |
| NC      | ナンバー                                                                        | 競技者名-姓* | 名* | フリカドナーセイ   | Ж           | 英語表記    | 性別 * | 学年  | 生年   | 月日 | JAAFID | 登録地[ | ≤ 国籍  | 競技1         | Î |
| クリア 1   | 199                                                                         | 富山      | 太郎 | 544        | 907         |         | 男~   | 6   |      |    |        | 富山   | ✓ JPN | 小学混合4X100mR |   |
| クリア 2   | 299                                                                         | 富山      | 次郎 | <b>۲</b> ۲ | ¢"פי        |         | 男、   | 6   |      |    |        | 富山   | ✓ JPN | 小学混合4X100mR |   |
| クリア 3   | 399                                                                         | 富山      | 三郎 | 544        | לם "לל      |         | 男、   | 6   |      |    |        | 富山   | ✓ JPN | 小学混合4X100mR |   |
| クリア 4   | 199                                                                         | 富山      | 花子 | F44        | [ולא]       |         | 女 •  | 6   |      |    |        | 富山   | ✓ JPN | 小学混合4X100mR |   |
| クリア 5   | 299                                                                         | 富山      | 春子 | F44        | בזעו        |         | 女 •  | 6   |      |    |        | 富山   | ✓ JPN | 小学混合4X100mR |   |
| クリア 6   | 399                                                                         | 富山      | 夏子 | 544        | לא <u>ל</u> |         | 女 •  | 6   |      |    |        | 富山   | ✓ JPN | 小学混合4X100mR |   |
| クリア 7   | 0                                                                           | 富山      | 友好 |            |             |         | 男 •  |     |      |    |        | 富山   | ✓ JPN | 友好男子100m    |   |
| クリア 8   | 0                                                                           | 富山      | 友好 |            |             |         | 女 •  |     |      |    |        |      | ✓ JPN | 友好女子100m    |   |
| ⑥<br>注意 | <ul> <li>() 「ゴー」」 () 「ゴー」」 () () () () () () () () () () () () ()</li></ul> |         |    |            |             |         |      |     |      |    |        |      |       |             |   |

|                                                                             | nanseu                      | WEB               | 登録サ                   | ービス                     |                         |                       |                                         |                                             |                  |  |  |
|-----------------------------------------------------------------------------|-----------------------------|-------------------|-----------------------|-------------------------|-------------------------|-----------------------|-----------------------------------------|---------------------------------------------|------------------|--|--|
| ▶ 競技者 【: 小】 富山市/                                                            | 》学生陸上競技交流大会                 |                   |                       |                         |                         |                       |                                         |                                             | 編集モード            |  |  |
| (総布) 全てククンロート                                                               |                             | 【参)<br>プロ:<br>一   | 加費】<br>グラム購入<br>グラム購入 | 部数: 0<br>費 : <b>0</b> P | 9                       | 費用によ<br>参加費 :<br>合計 : | 間しては主催者様にお問いé<br>: 2,000 円<br>: 2,000 円 | ては主催者様にお問い合わせをお願いします。<br>2,000 円<br>2,000 円 |                  |  |  |
| ナンバー か<br>競技者名                                                              | 英語名                         | 国籍                | 性別                    | 学年<br>(生年)              | 參加競技1                   | 參加競技2                 | 参加競技3                                   | 参加競技4                                       | 参加費計<br>(個人種目のみ) |  |  |
| 0 100 511 0 回 100 511 0 回 二 100 511 0 0 回 二 二 二 二 二 二 二 二 二 二 二 二 二 二 二 二 二 |                             | JPN               | 男子                    | 5                       | 小学5年男子100m              |                       |                                         |                                             | 1,000            |  |  |
| 0 ドマルコ<br>富山 花子                                                             |                             | JPN               | 女子                    | 6                       | 小学女子1000m               |                       |                                         |                                             | 1,000            |  |  |
|                                                                             |                             |                   |                       |                         |                         | (\$                   | 村] <b>アップロード</b>                        |                                             |                  |  |  |
| <b>戻</b> る 〉                                                                | 競技者コピー                      |                   |                       |                         | 新規登録                    | 修正 削除                 | 一時保存                                    |                                             |                  |  |  |
| ⑦ エントリ<br>確認がて<br>まだ、エ                                                      | ーが正常にで<br>きたら、「一時<br>ントリーは完 | きてい<br>保存_<br>了して | いるか<br>」を2<br>こいま     | 確認<br>クリン<br>させん        | してくださ<br>ックしてく <b>/</b> | :い<br>ごさい             |                                         |                                             |                  |  |  |

|      |                       | nanszu            | <b>W</b> EI    | B登録サ             | ービス             |                                                   |          | ц IIII IIII IIII IIII IIII IIII IIII I |       |                  |  |
|------|-----------------------|-------------------|----------------|------------------|-----------------|---------------------------------------------------|----------|----------------------------------------|-------|------------------|--|
| 🔊 競技 | 者 ( )小】 富山市,          | 小学生陸上競技交流大会       |                |                  |                 |                                                   |          |                                        |       | Personal events  |  |
| 【配布】 | [<br>プ                | 参加費】 マ魚<br>ログラム購入 | 競技者単位を<br>費:0円 | を使用              | 費用に             | 費用に関しては主催者様にお問い合わせをお願いします。<br>参加費: <b>2,000</b> 円 |          |                                        |       |                  |  |
|      |                       |                   | 合計: 2,000 円    |                  |                 |                                                   |          |                                        |       |                  |  |
| ナンバー | か<br>競技者名             | 英語名               | 国籍             | 性別               | 学年<br>(生年)      | 参加競技1                                             | 参加競技2    | 参加競技3                                  | 参加競技4 | 参加費計<br>(個人種目のみ) |  |
| 0    | ドロ・アロウ<br>富山 太郎       |                   | JPN            | 男子               | 5               | 小学5年男子100m                                        |          |                                        |       | 1,000            |  |
| 0    | ドヤマ ルコ<br>富山 花子       |                   | JPN            | 女子               | 6               | 小学女子1000m                                         |          |                                        |       | 1,000            |  |
| ■    |                       |                   |                |                  |                 |                                                   |          |                                        |       |                  |  |
|      | <-r=k                 | チーム〉 競技           | 者コピー           | 申込一              | 览表              | エントリー解除                                           | 編集 エントリ・ | - <b>†</b> る                           |       |                  |  |
|      | 8 <u>「エント</u><br>エントリ | リーする」を            | フリッ            | <u>ックす</u><br>何度 | <u>ると</u><br>でも | 、エントリー                                            | 一完了とな    | ります                                    |       |                  |  |

## (6) 再ログイン→登録選手確認

再度ログインして大会名を押すとエントリーできたか確認できます。

web 登録についての質問は、メールでお問い合わせください。 **tcrk\_2005**@yahoo.co.jp